# 消費税 10%税率対応 設定手順書

TE-2800

# 2019 年 9 月

カシオ計算機株式会社

#### 改定税率の事前予約

#### 1. 「税変更日及び予約税率設定」を設定する

モードスイッチを「設定」に合わせます。
 ※キーは PGM キーを使用してください。

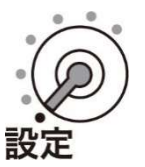

- ⑦ 画面表示が「P 01」になっていることを確認します。
- ⑧以下の操作をします。

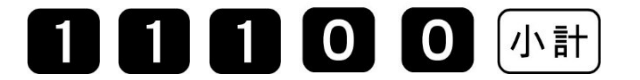

- ●「税変更日」と表示します。
- ⑨ 改定年月日を入力して、「現/預」を押します。
  西暦年の下2桁、月2桁、日2桁を入力します。
  - 製品購入時、税変更日は設定されていません。

2019年10月1日の場合

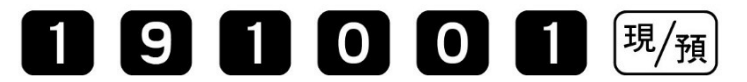

- 「消費税率」と表示します。
- 11) 消費税率1を入力して、「現/預」を押します。

10%の場合

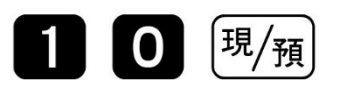

- ●「消費税率2」と表示します。
- ⑪ 消費税率2を入力して、「現/預」を押します。

8%の場合

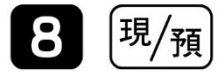

- 消費税率 2(8%)は軽減税率用で使用しませんが、念のため設定しておきます。
- 製品購入時、消費税率 1/消費税率 2とも0%で設定されています。

※スキャニング PLU は予約設定ができません。

単価や課税方式を変更する場合は 10 月 1 日以降に設定変更を行って下さい。 設定方法については 9/11 ページ、1.スキャニング PLU に課税方式を設定する、 10/11 ページ、2.スキャニング PLU に単価を設定するを参照下さい。

### 2.「部門・PLUの単価予約設定」を設定する… ※「予約設定」は任意です

モードスイッチを「設定」に合わせます。
 ※キーは PGM キーを使用してください。

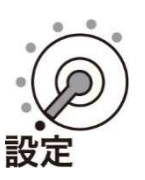

②以下の操作をします。

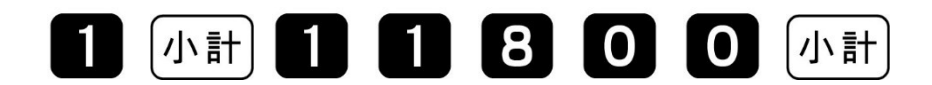

- 「 P 01」⇒「設定方法選択」と表示します。
- ③ 初期状態(すべて単価 0 円)からの設定を開始するか、現在設レジスターに設定されている単価を 予約設定エリアにコピーしてから設定するのか、または既に予約設定されている単価を基に設定するのかを 選択します。
  - 0 現/預 初期状態(すべて単価0円)からの設定
  - 1 (現/預) 現在設レジスターに設定されている単価を予約設定エリアに コピーしてからの設定、 または既に予約設定されている単価を基に設定

初回設定時及び一度単価予約設定を行った後は 1<sup>現/預</sup>にて設定して下さい。 単価予約設定の作成開始後は、 <sup>現/預</sup>は実施しないで下さい。 作成している予約設定が、初期状態(すべて単価 0 円)となってしまいます。

#### ● 「単価予約設定」と表示します。

④ 単価を設定して、最後に「小計」を押します。

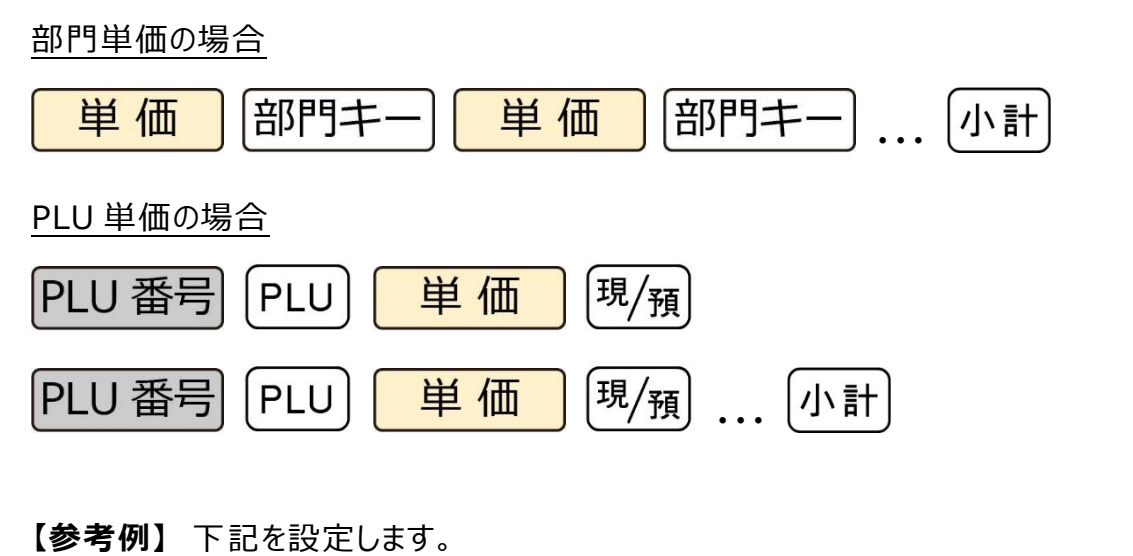

- 部門 2: ¥ 800 部門 24: ¥ 200 PLU 番号 1: ¥ 1200
- PLU 番号 100: ¥500

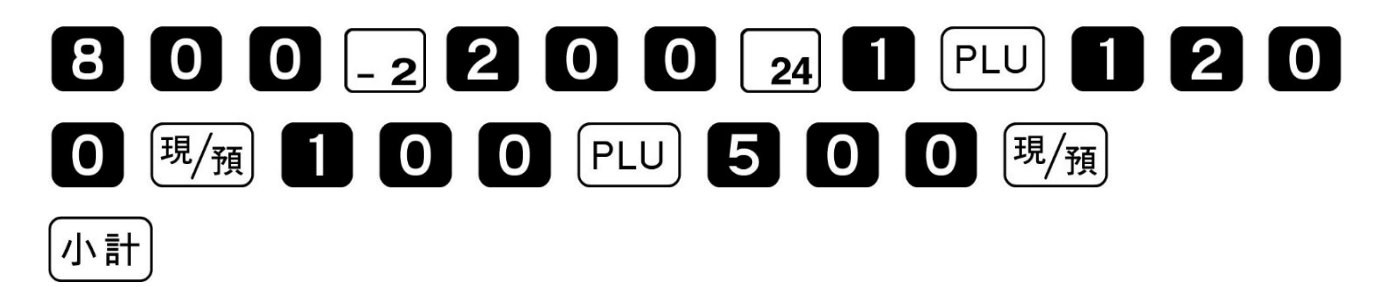

#### 3.「部門・PLU の課税方式予約設定」を設定する… ※「予約設定」は任意です

⑤ 画面表示が「P 01」になっていることを確認します。

⑥ 以下の操作をします。

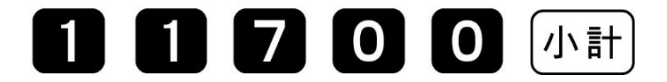

● 「設定方法選択」と表示します。

- ⑦ 初期状態(すべて税1内税)からの設定を開始するか、現在設レジスターに設定されている課税方式 を予約設定エリアにコピーしてから設定するのか、または既に予約設定されている課税方式を基に設定す るのかを選択します。
  - [現/預] 初期状態(すべて税1内税)からの変更
  - 1 <sup>現</sup>/預 現在設レジスターに設定されている課税方式を予約設定エリアに コピーしてからの設定、 または既に予約設定されている課税方式を基に設定

初回設定時及び一度課税方式予約設定を行った後は 1<sup>現/預</sup>にて設定して下さい。 課税方式予約設定の作成開始後は、 <sup>現/預</sup>は実施しないで下さい。 作成している予約設定が、初期状態(すべて税1 内税)となってしまいます。 ● 「課税方式予約設定」と表示します。

⑧課税方式を設定して、最後に「小計」を押します。

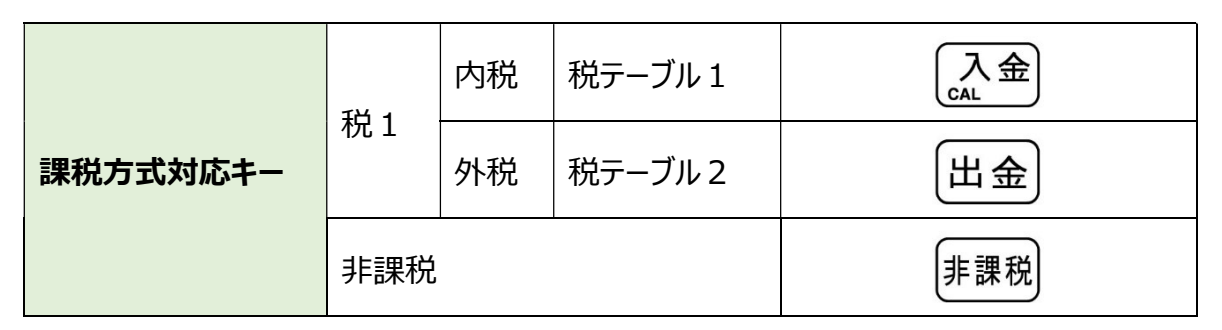

部門設定の場合

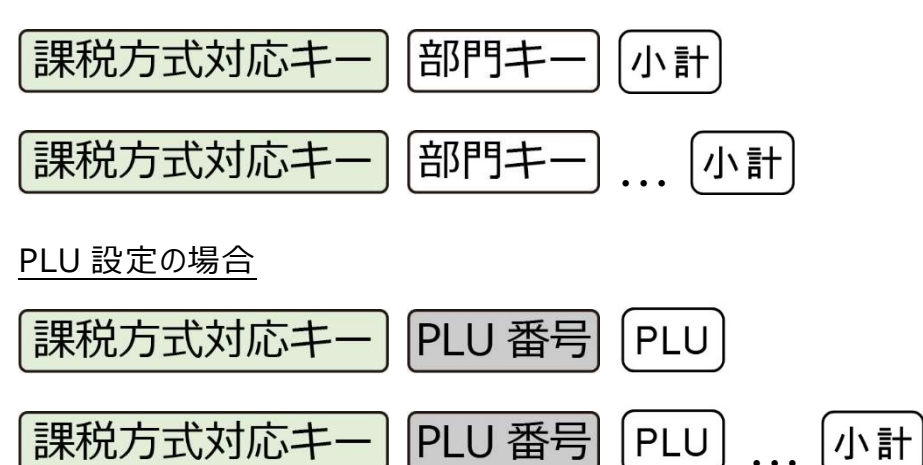

## 4. 予約実行項目を設定する

- ① 画面表示が「P 01」になっていることを確認します。
- ② 以下の操作をします。

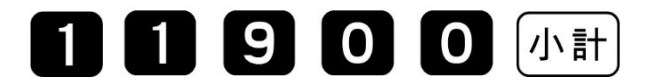

- 「予約項目設定」と表示します。
- ③ 予約項目を設定して、「現/預」を押します。

| 予約項目対応キー」[現/預] |                          |  |  |  |
|----------------|--------------------------|--|--|--|
| 0              | 消費税のみ:税率改定のみ             |  |  |  |
| 1              | 消費税/単価:税率改定と単価           |  |  |  |
| 2              | 消費税/課税方式:税率改定と課税方式       |  |  |  |
| 3              | 消費税/単価/課税方式:税率改定と単価と課税方式 |  |  |  |

● 製品購入時、単価:変更しない/課税方式:変更しない、と設定されています。

※単価予約/課税方式予約を設定せずに「変更する」とした場合、単価"0円"/ 課税方式"税 1 内税"がセットされます。

5. 消費税の予約設定が終了しました

### 6. 税予約設定内容の確認

- ① 画面表示が「P 01」になっていることを確認します。
- ② 以下の操作をして、設定されている税予約内容を印字します。

税率改定年月日と予約税率の確認

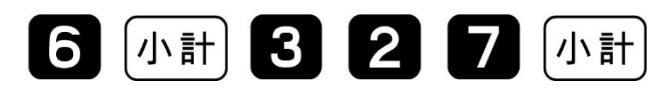

税率改定年月日、予約税率、予約設定をした部門内容の確認

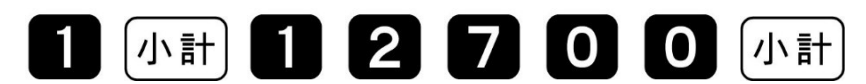

#### 予約設定をした PLU 内容の確認

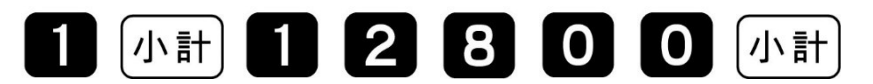

・確認開始 PLU 番号と終了 PLU 番号を入力します。

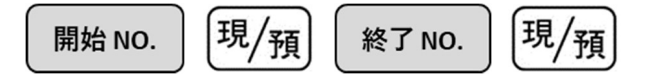

## 改定税率施行日当日の設定

1. スキャニング PLU に課税方式を設定する ※「スキャニング PLU の設定」は任意です

10月1日からスキャニング PLU の課税方式を変更して使用される場合は、使用される課税方式への 設定変更を実施します。

① モードスイッチを「設定」に合わせます。

※キーは PGM キーを使用してください。

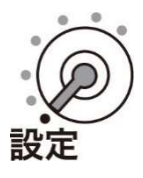

② 以下の操作をします。

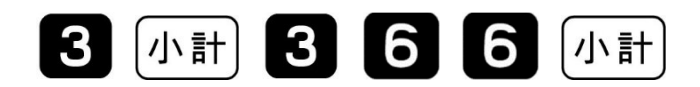

- 「P 03」⇒「03-66」と表示します。
- ③ 以下の操作をします。

| (商品のバーコードをスキャン) 設定数値を入力 現/預 |    |      |            |  |  |
|-----------------------------|----|------|------------|--|--|
| 課税方式                        |    | 設定数値 | 備考         |  |  |
| IH 1                        | 内税 | 0    | 通常税率用(10%) |  |  |
| 祝工                          | 外税 | 1    | 通常税率用(10%) |  |  |
| 非課税                         |    | 5    | 設定数値は5です   |  |  |

設定が全て終了したら、最後に「小計」を押します。

【設定例】

税 1 外税設定: 商品[A]、商品[B]

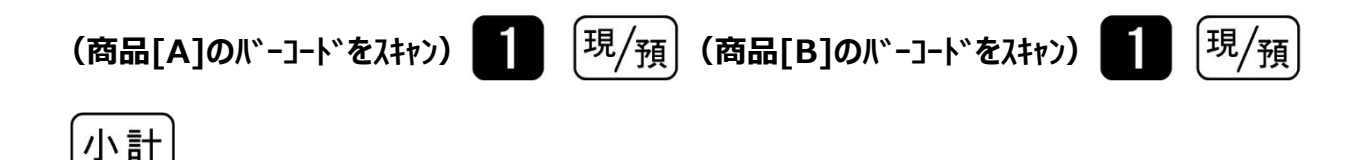

9/11

## 2. スキャニング PLU に単価を設定する ※「スキャニング PLU の設定」は任意です

10月1日からスキャニング PLU の単価を変更して使用される場合は、単価設定変更を実施します。

① モードスイッチを「設定」に合わせます。

※キーは PGM キーを使用してください。

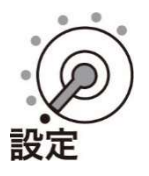

② 以下の操作をします。

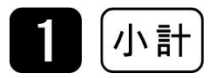

③ 以下の操作をします。

| (商品のバーコードをスキャン) | 商品単価を入力 | 現/預 |
|-----------------|---------|-----|

設定が全て終了したら、最後に「小計」を押します。

【設定例】

商品[A]を100円に、商品[B]を200円に設定する。

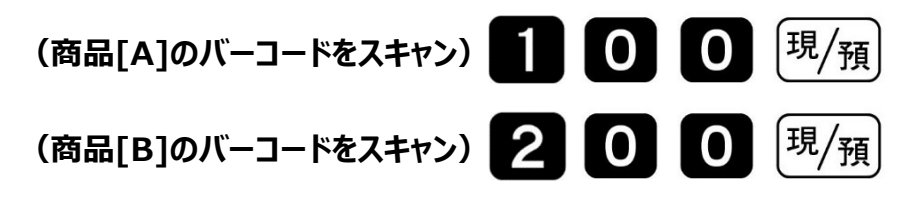

小計

## 3. 税額1円未満の端数処理 ※「端数処理の設定」は任意です

① モードスイッチを「設定」に合わせます。

※キーは PGM キーを使用してください。

② 以下の操作をします。

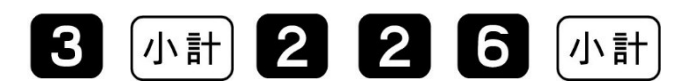

- 「P 03」⇒「02-26」と表示します。
- ③ 端数処理を設定して、「現/預」、「小計」を押します。

| A B C D <sup>現</sup> /預 小計 |            |                        |  |  |  |
|----------------------------|------------|------------------------|--|--|--|
| Α                          | 税1/内税の端数処理 |                        |  |  |  |
| В                          | 税1/外税の端数処理 |                        |  |  |  |
| С                          | 税2/内税の端数処理 | 日末切り招し: 1<br>日末切り上げ: 2 |  |  |  |
| D                          | 税2/外税の端数処理 |                        |  |  |  |

▶ 製品購入時、すべての端数処理は"四捨五入"で設定されています。

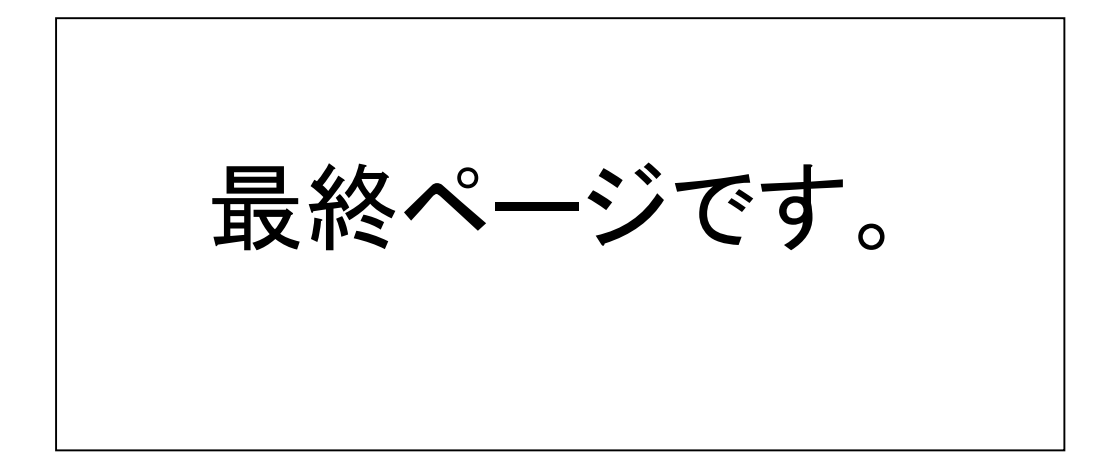